## Anleitung Login Webex Konferenz

Nutzen Sie die URL: <u>https://www.th-wildau.de/wildauer-netzwerk-kuenstliche-intelligenz/</u> um auf die Startseite der "Wildauer Netzwerk – Künstliche Intelligenz" zu gelangen. Im unteren rechten Bereich der Homepage finden Sie einen gelb/orangen Link mit der Aufschrift: "Zur Konferenz".

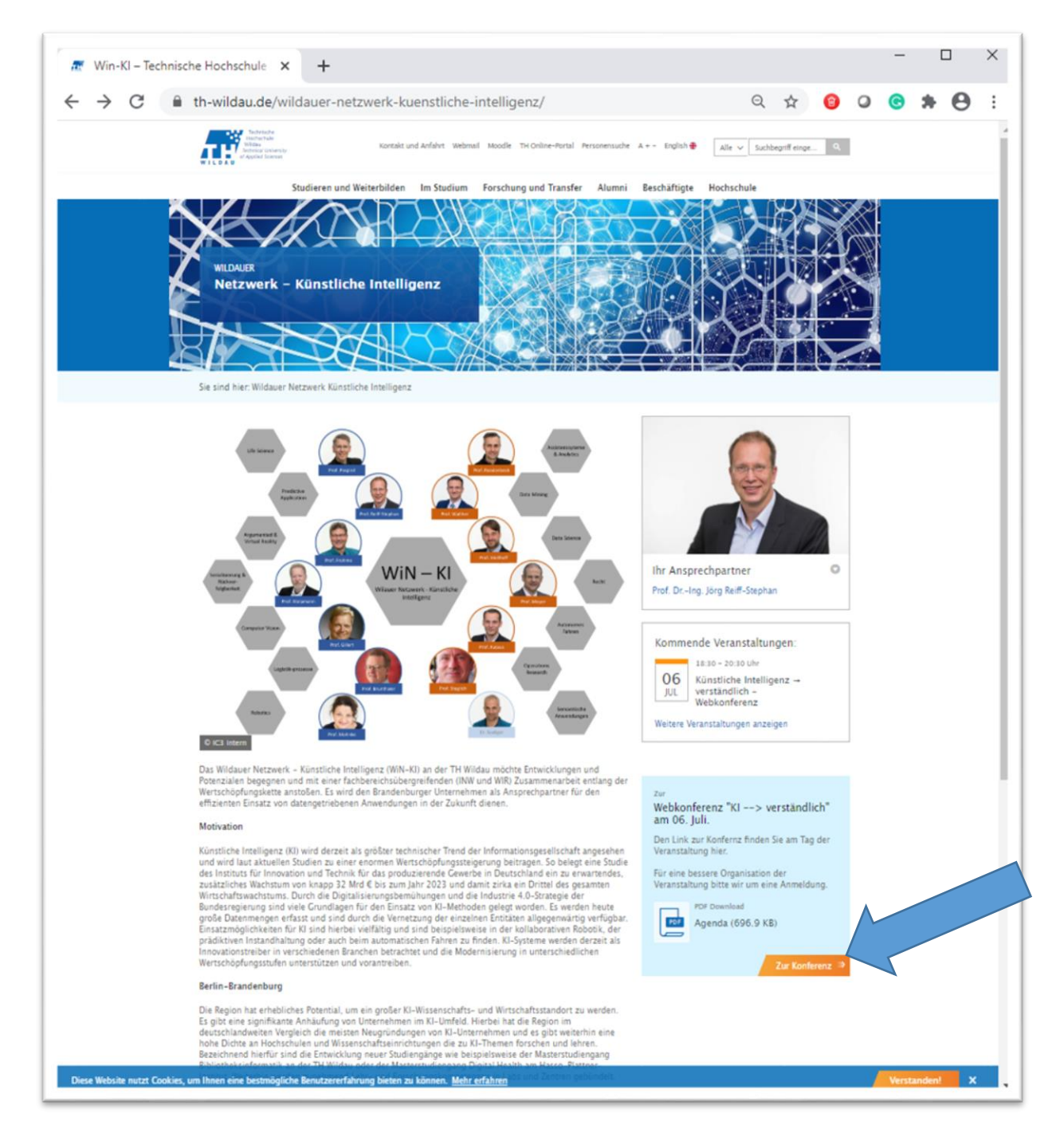

Über den "Zur Konferenz" Link gelangen Sie direkt zum Webex Anmeldeformular. Geben Sie dort Ihren Vornamen, Nachnamen sowie Ihre E-Mail-Adresse an und klicken Sie anschließend auf "Beitreten". Das Event Passwort ist bereits standartmäßig eingetragen.

| Webex Events                           | × +                                                                                                    |                            |                                                        | - 0                                                                                                    |
|----------------------------------------|----------------------------------------------------------------------------------------------------|----------------------------|--------------------------------------------------------|----------------------------------------------------------------------------------------------------|
| -> ℃ ŵ                                 | 🕑 🖴 🗝 https://th-wildau.webex.com/mw3300/mywebex/default.do                                                | ?nomenu=true&siteurl=th    | -wildau-en&servic 🚥 🗵 🏠                                | ± ⊪\ ₪ ŝ                                                                                                    |
| cisco Webex                            |                                                                                                    |                            |                                                        | For For and the second                                                                                                    |
| Event Informa                          | tion: S_panel1                                                                                             |                            |                                                        | English : Berlin Time                                                                                                    |
| Event status:                          | Started                                                                                                    | Join Event Now             |                                                        |                                                                                                    |
| Date and time:                         | Tuesday, June 16, 2020 12:30 pm<br>Europe Summer Time (Berlin, GMT+02:00)<br>Change time zone              | To join this event, pr     | To join this event, provide the following information. |                                                                                                    |
| Duration:                              | 15 minutes                                                                                                 | First name:                | My_first_name                                          |                                                                                                    |
| Description:                           |                                                                                                    | Last name:                 | My_last_name                                           |                                                                                                    |
|                                        |                                                                                                    | Email address:             | email@example.com                                      |                                                                                                    |
| By joining this event, s<br>Statement. | you are accepting the Cisco Webex <u>Terms of Service</u> and <u>Privacy</u>                               | Event password:            |                                                        |                                                                                                    |
|                                        |                                                                                                    |                            | Join Now                                               |                                                                                                    |
|                                        |                                                                                                    |                            | - Join by browser NEW!                                 |                                                                                                    |
|                                        |                                                                                                    |                            | If you are the host, start your event.                 |                                                                                                    |
| Bet                                    | fore you join the event, please <u>click here</u> to make sure that you have the approp<br>s in the event. | priate players to view UCF | (Universal Communications Format) rich                 | media                                                                                                    |
|                                        |                                                                                                    | a 2220 00                  |                                                        | and the second second se |
|                                        |                                                                                                    |                            |                                                        |                                                                                                    |

Sollten Sie Webex noch nicht installiert haben, öffnet sich ein weiteres Fenster, wie in der nachfolgenden Abbildung dargestellt.

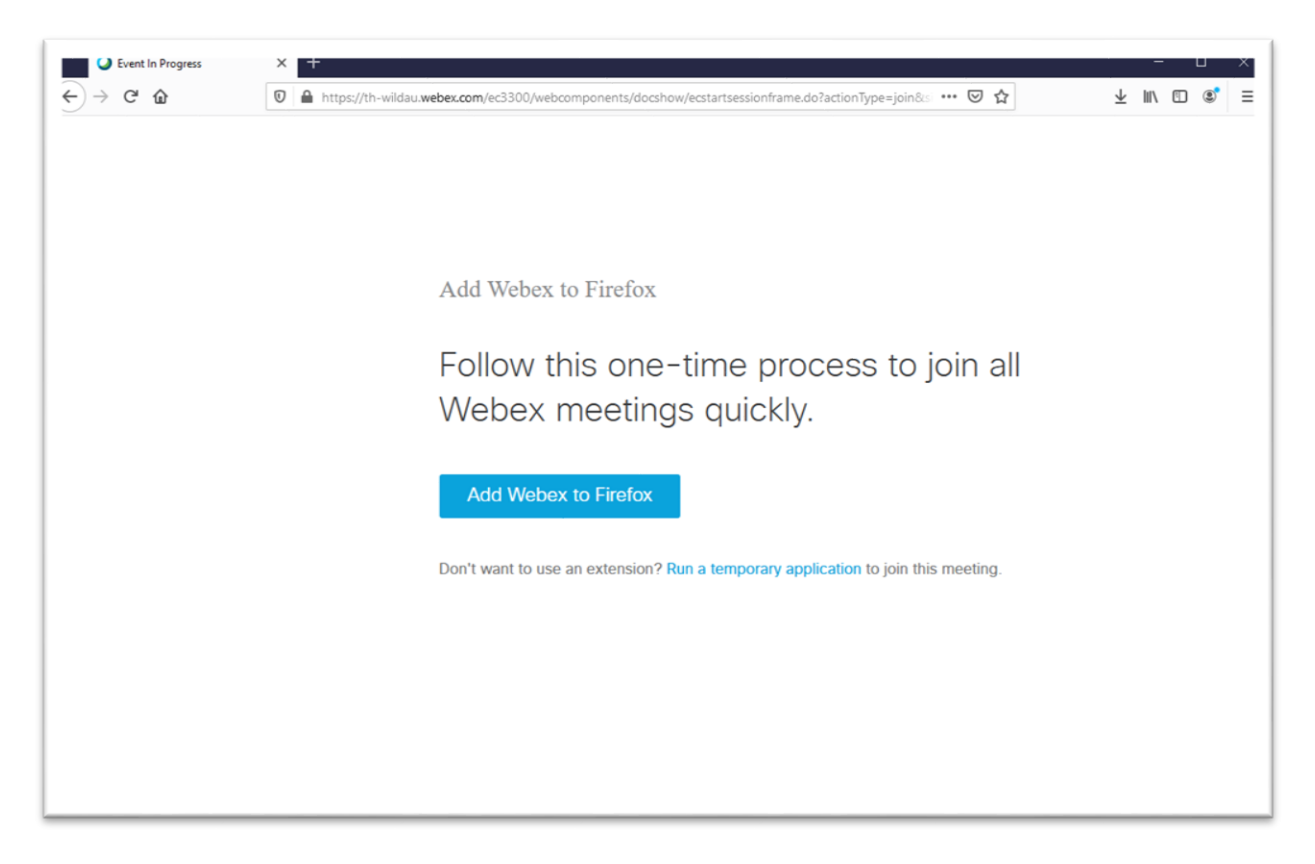

Installieren Sie die Erweiterung für Ihren Browser oder starten Sie Webex als temporäre Anwendung. War der letzte Schritt erfolgreich, so können Sie nun der Konferenz beitreten.

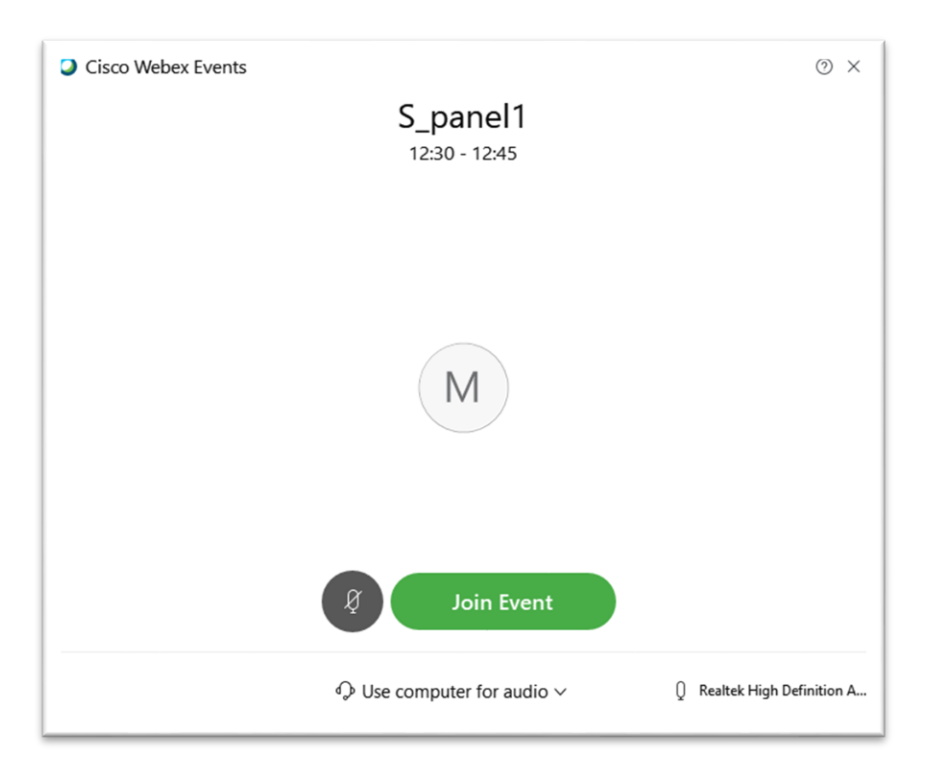